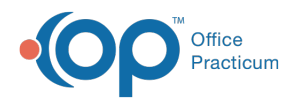

# Print or Send a Patient Exit Note to the Portal

Last Modified on 03/17/2021 8:39 am ED

Version 20.7

## Overview

Patient Exit Notes (both unfinalized and finalized) can be printed or sent to the portal. Depending on the finalization status of the Note, the steps are slightly different.

### Print the Patient Exit Note

| If the Note is Finalized:                                                                        | If the Note is Unfinalized:                                                     |  |
|--------------------------------------------------------------------------------------------------|---------------------------------------------------------------------------------|--|
| <ol> <li>Navigate to and select the Encounter or Well Visit in the<br/>Patient Chart.</li> </ol> | 1. Navigate to and select the Encounter or Well Visit in the Patient Chart.     |  |
| 2. Click the <b>Open Note</b> button.                                                            | 2. Click the <b>Open Note</b> button.                                           |  |
| 3. Select the Patient Exit Note tab.                                                             | 3. Click Summary in the window navigation panel.                                |  |
| 4. Click the <b>Print Note</b> button to print or preview the note.                              | 4. Select the Patient Exit Note tab.                                            |  |
| 5. Complete the Medical Record Disclosure Tracking                                               | 5. Click the Rebuild Summary button.                                            |  |
| window.                                                                                          | 6. Click the <b>Print Note</b> button to print or preview the note.             |  |
|                                                                                                  | <ol> <li>Complete the Medical Record Disclosure Tracking<br/>window.</li> </ol> |  |

## Send the Patient Exit Note to the Portal

Portal Note: This process saves the Patient Exit Note as a PDF and sends it to the portal as aDocument to Review, which is accessed by the parent/patient in the Documents section of My Chart. Remember, the parent must be viewing the *patient's* portal, not their own, to see the correct chart information. As a reminder, both the OP use**and** the patient require an active portal account for the document to be successfully sent to the portal.

#### Step 1: Save the Patient Exit Note as a PDF

| If the Note is Finalized:                                                                                                    | If the Note is Unfinalized:                                                                                                    |  |  |
|----------------------------------------------------------------------------------------------------|----------------------------------------------------------------------------------------------------|--|--|
| <ol> <li>Navigate to and select the Encounter or Well Visit in the<br/>Patient Chart.</li> <li>Click the <b>Open Note</b> button.</li> <li>Select the <b>Patient Exit Note</b> tab.</li> <li>Click the <b>Print Note</b> button.</li> <li>In the Print Preview window, click the printer icon and<br/>select the <b>Print to PDE</b> print option.</li> </ol> | <ol> <li>Navigate to and select the Encounter or Well Visit in the<br/>Patient Chart.</li> <li>Click the <b>Open Note</b> button.</li> <li>Click <b>Summary</b> in the window navigation panel.</li> <li>Select the <b>Patient Exit Note</b> tab.</li> <li>Click the <b>Rebuild Summary</b> button.</li> <li>Click the <b>Print Note</b> button.</li> </ol>                |  |  |
| <ol> <li>Click OK.</li> <li>Select a secure destination to save the PDF, and click Save.</li> <li>Close the Print Preview window.</li> <li>Complete the Medical Record Disclosure Tracking window.</li> <li>Close the Encounter Summary Sheet.</li> </ol>                                                                                                    | <ol> <li>one check the Frint Note Button.</li> <li>In the Print Preview window, click the printer icon and<br/>select the Print to PDF print option.</li> <li>Click OK.</li> <li>Select a secure destination to save the PDF, and click<br/>Save.</li> <li>Close the Print Preview window.</li> <li>Complete the Medical Record Disclosure Tracking<br/>window.</li> </ol> |  |  |

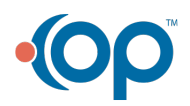

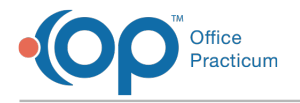

#### Step 2: Send the PDF to the Portal

After completing Step 1, above, to save the Patient Exit Note as a PDF, proceed to:

- 1. Navigate to the **Documents** section on the Patient Chart.
- 2. Expand **Item Type: Disclosures** on the left side of the window to locate and select the Encounter Details record with the current date. You can also filter the list to only show Shared to portal = False to see all that has not been shared to the portal.
- 3. Click **Share to Portal**. The Shared to Portal checkbox located in the Review Details on the right side of the window is updated to be checked.
- 4. Click Save. The PDF of the Patient Exit Note is sent to the portal.

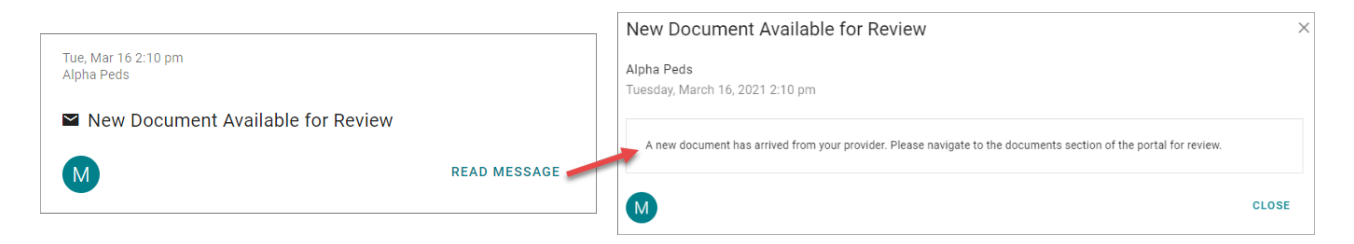

The parent/patient will then ensure they are viewing the*patient's* portal, select **My Chart** in the portal navigation menu and select **Documents**. The Patient Exit Note is listed in the**Encounter Notes** section of the window. When they click the**Encounter Details** link, the Note is downloaded as a PDF.

| Encounter No     | otes              |   |            |
|------------------|-------------------|---|------------|
| Encounter Date 👻 | Name              | ¢ | Practice   |
| 3/16/21 2:10 PM  | Encounter Details |   | Alpha Peds |

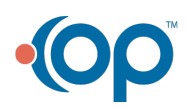